Guía para el registro en línea de las Organizaciones de la Sociedad Civil para integrarse a la Red Veracruzana de Organizaciones de la Sociedad Civil con Responsabilidad Democrática del Organismo Público Local Electoral del Estado de Veracruz (REDEM)

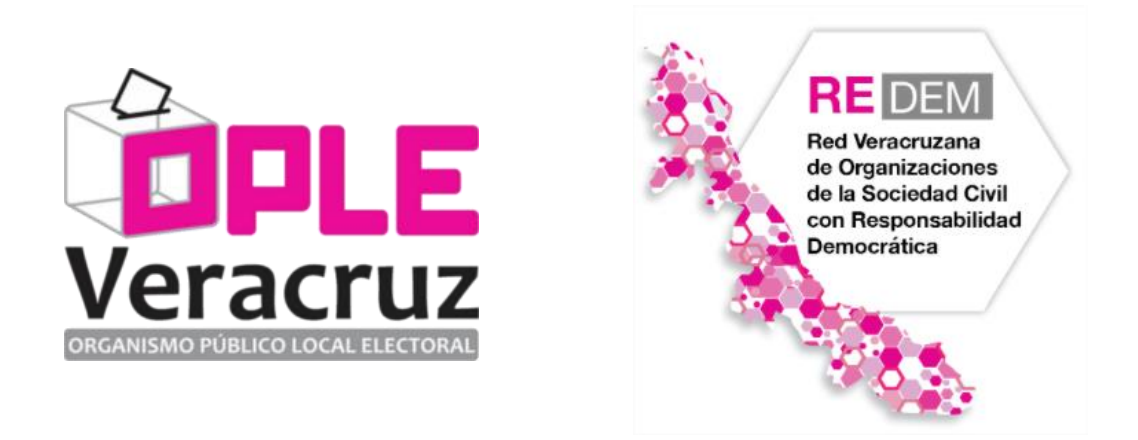

La Red Veracruzana de Organizaciones de la Sociedad Civil con responsabilidad democrática (REDEM), es un espacio interactivo impulsado por el Organismo Público Local Electoral del estado de Veracruz, con el objeto de favorecer la participación de la sociedad civil organizada en la construcción de la ciudadanía, mediante acciones de cooperación mutua de realización en su área de impacto, que contribuyan al desarrollo de una democracia social en nuestro Estado.

http://redem.oplever.org.mx/

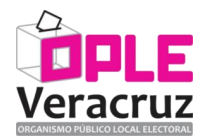

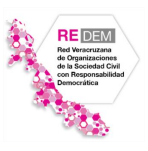

## GUÍA PARA EL REGISTRO DE LAS ORGANIZACIONES DE LA SOCIEDAD CIVIL A LA PLATAFORMA DIGITAL REDEM

## 1. Ingresar a la sección de registro.

Desde un navegador de internet, accesar a la siguiente dirección electrónica:

#### http://redem.oplever.org.mx/register

O, dentro de la página principal de la REDEM, hacer clic en el elemento que dice "Registrarse", el cual se encuentra en la parte superior derecha:

| Veracruz | RE EXEMPTION OF THE PROPERTY OF THE PROPERTY O | Quiénes Somos 👻 Particip | ición 🔻 Red Veracruzana 🕇 Fortalecimient | o Preguntas | Iniciar Sesión Registrarse |
|----------|----------------------------------------------------------------------------------------------------|--------------------------|------------------------------------------|-------------|----------------------------|
|          |                                                                                                    |                          | CONVOCATORIA                             |             | *                          |

## 2. Seleccionar la opción de "Organización de la Sociedad Civil" y capturar la información solicitada.

- Debe escribir un correo electrónico válido que utilice ya que ahí le llegarán los mensajes e indicaciones para el registro de la OSC.
- El teléfono de contacto igualmente debe de ser válido para un posible contacto en caso de que se le presente un problema en el momento del registro.
- IMPORTANTE: La contraseña es con la que accesará a la Plataforma de la REDEM.

| Seleccione el tipo de cuenta a crear:                                  |                      |
|------------------------------------------------------------------------|----------------------|
| ORGANIZACIÓN DE LA<br>SOCIEDAD CIVIL                                   | CONFERENCISTA        |
| Nombre de la organización                                              | Teléfono de contacto |
| Organizacion REDEM Prueba 🗸                                            | (123) 456-78-90 🗸    |
| ¿Cuál es la misión de su OSC?<br>Misión de la organización de prueba p | ara la REDEM 🗸       |
|                                                                        | 231                  |
| Correo electrónico                                                     |                      |
| organizacionredem1@gmail.com                                           | ✓                    |
| Contraseña                                                             |                      |
| •••••                                                                  | ✓                    |
| Stoy de acuerdo con los Términos y c                                   | condiciones.         |
| <b>←</b> Volver                                                        | Crear cuenta         |

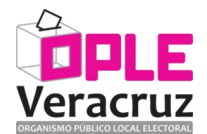

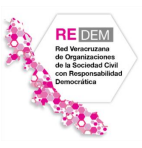

#### 3. Ir a su correo electrónico para verificar los datos sean válidos.

Debe de recibir un correo electrónico parecido al que se muestra a continuación, **en dónde se debe de presionar el botón "Confirmar correo electrónico"**:

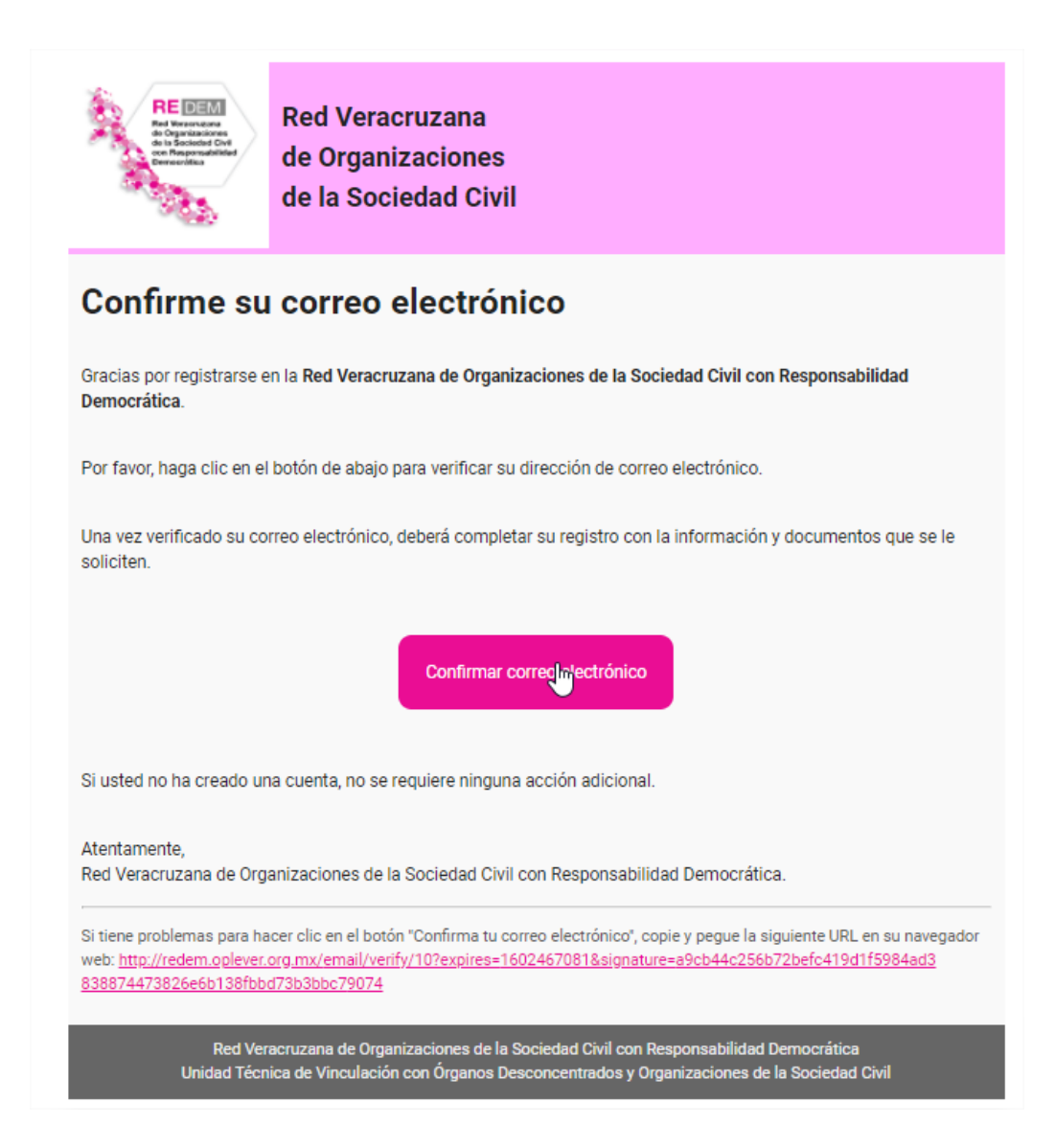

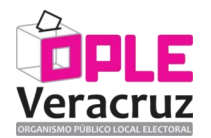

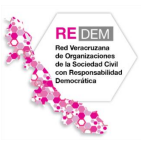

# 4. Leer cuidadosamente los requisitos para completar el registro de la Organización.

La Plataforma de la REDEM le presentará una página señalando la información que debe de tener en cuenta para continuar con el registro de la Organización. Ejemplo de lo anterior es la siguiente pantalla:

| 1. Regis                            | tro de Organización de la Sociedad Civil                                                                                                    |
|-------------------------------------|----------------------------------------------------------------------------------------------------|
| Para regi<br>siguiente<br>el proces | strar la información de su Organización de la Sociedad Civil es necesario contar con los<br>s datos y documentos al momento del registro, ya que su progreso no se guardará si abando<br>o antes de completarlo: |
| Informaci                           | ón de la Organización de la Sociedad Civil                                                                                                    |
| 1. Non                              | nbre de la OSC                                                                                                    |
| 2. Non                              | ibre del representante legal                                                                                                    |
| 3. Telé                             | fono                                                                                                    |
| 4. Log                              | otipo                                                                                                    |
| 5. Dire                             | cción                                                                                                    |
| Informaci                           | ón del enlace de contacto                                                                                                    |
|                                     |                                                                                                    |

Para iniciar con la captura de los datos, deberá de aceptar los términos y condiciones, así como las políticas de privacidad y dar clic en el botón que se presenta en la siguiente imagen:

| Estoy de acuerdo con los Términos y o | condiciones y las Políticas de privacidad. |  |
|---------------------------------------|--------------------------------------------|--|
|                                       | Completar el Registro como OSC             |  |

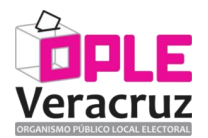

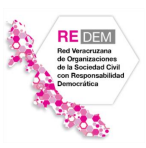

## 5. Capturar la información de la Organización.

Se le mostrará una pantalla de la plataforma en donde deberá de registrar la información general de la Organización y que viene agrupada en los rubros siguientes:

| Organizació  | n REDEM |  |  |
|--------------|---------|--|--|
| enresentante | legal * |  |  |
| epresentanie |         |  |  |

| Temáticas               |                                                  |
|-------------------------|--------------------------------------------------|
| Temática principal *    |                                                  |
| Seleccione una temática | ~                                                |
| Temáticas adicionales * |                                                  |
| Cultura democrática     | Derechos Humanos                                 |
| Procesos electorales    | Reference político y ejercicio del poder público |

| Dirección de la OSC |  |  |
|---------------------|--|--|
| Dirección *         |  |  |
| Calle y número      |  |  |
|                     |  |  |

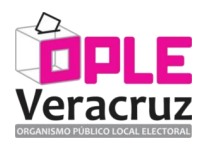

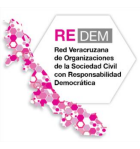

| Información del Enlace de Contacto de la OSC         |                                                                |
|------------------------------------------------------|----------------------------------------------------------------|
| Nombre completo *                                    |                                                                |
| Ingrese el nombre completo del enlace de contacto de | la OSC                                                         |
| Teléfono principal *                                 | Teléfono adicional                                             |
|                                                      | To succe all a ferrores de taléfaces del colores de constructo |

## 6. Adjuntar la documentación solicitada.

En esta sección se deben de adjuntar en formato PDF cada uno de los documentos que se le solicitan, tomando en cuenta que se pueden descargar plantillas para ser completadas y digitalizadas para así cargarse en la plataforma:

| Documentos                                                                                                    |                      |
|----------------------------------------------------------------------------------------------------|----------------------|
| Suba únicamente documentos legibles en formato PDF no superiores a 10 MB.                                                                                                    |                      |
| . Acta constitutiva de la asociación *                                                                                                    |                      |
|                                                                                                    | Buscar               |
| àpia certificada digitalizada del acta constitutiva de la asociación.                                                                                                    |                      |
| 2. Acreditación como representante legal *                                                                                                    |                      |
|                                                                                                    | Buscar               |
| copia certificada digitalizada del poder o escritura pública por la que se acredite a su representante legal.                                                                                                    |                      |
| 3. Carta de atribución de responsabilidades ante la Red Veracruzana * 🖪 Plantilla                                                                                                    |                      |
|                                                                                                    | Buscar               |
| locumento firmado por la o el representante legal de la organización y digitalizado, por el que se designa a una persona er<br>nantener actualizados los datos de la organización.                                                                                                    | cargada de           |
| 4. Carta-compromiso* 🖪 Plantilla                                                                                                    |                      |
|                                                                                                    | Buscar               |
| carta-compromiso firmada por la o el representante legal de la organización y digitalizada, mediante la cual se compromete<br>organizacions de perfil democrático año, a partir de su inscripción a la Red Veracruzana.<br>5. Declaración bajo protesta de decir verdad * 🎁 Plantilla | e a realizar 3       |
|                                                                                                    | Buscar               |
| eclaración bajo protesta de decir verdad, dirigida al Consejo General del OPLE Veracruz, firmada por la o el representante<br>une se monifieste que no persigue fines político-electorales                                                                                            | egal de la OSC por l |

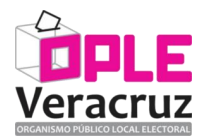

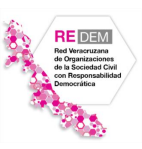

## 7. Aceptar los términos y condiciones.

Es necesario que se lean cuidadosamente los términos y condiciones y se acepten haciendo clic en cada uno de ellos, para finalizar el registro de la información de la Organización:

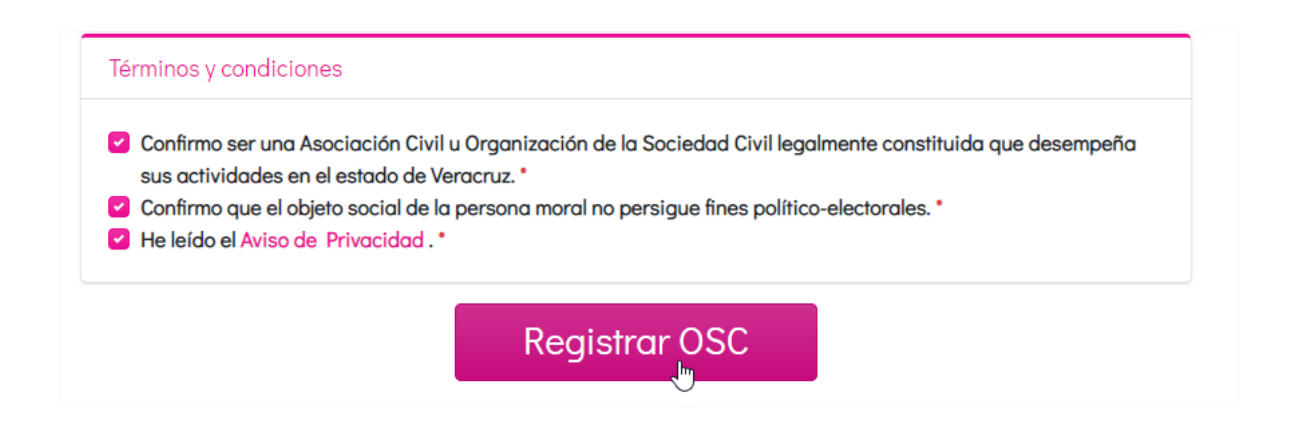

8. Esperar la revisión de la información registrada de parte de la Unidad Técnica de Vinculación con los Órganos Desconcentrados y Organizaciones de la Sociedad Civil del OPLE Veracruz.

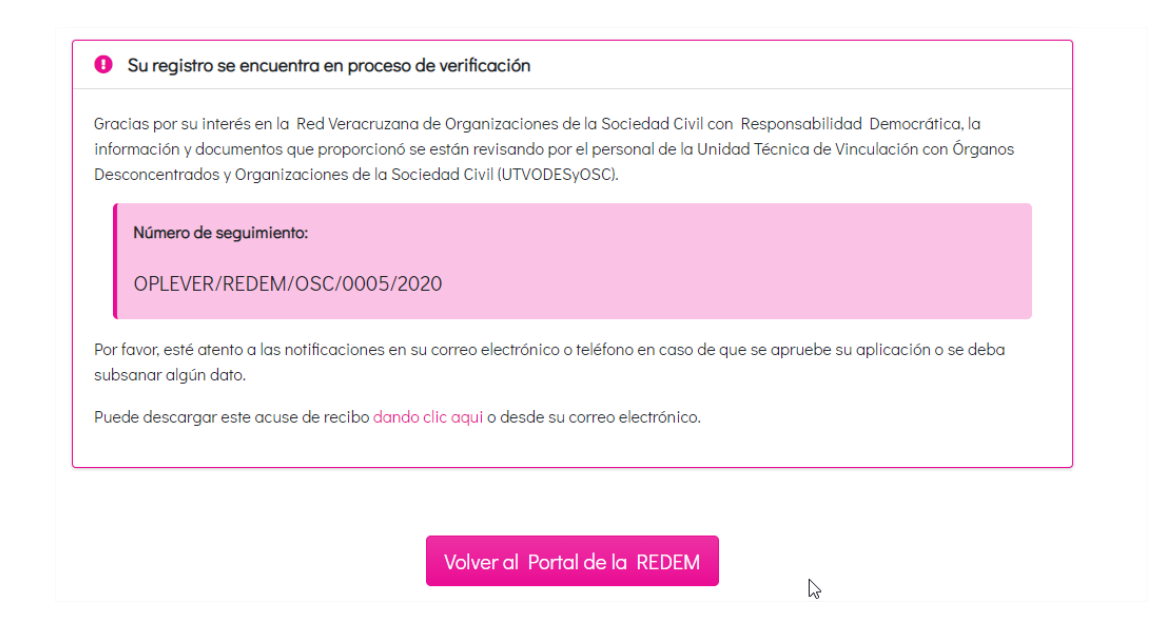

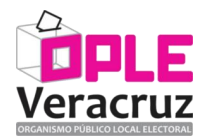

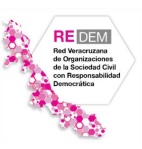

#### 9. Notificación de inconsistencias.

En caso de presentarse inconsistencias en la información registrada, éstas deberán ser subsanadas y se enviarán las indicaciones correspondientes a su correo electrónico y a su cuenta de usuario de la Plataforma REDEM.

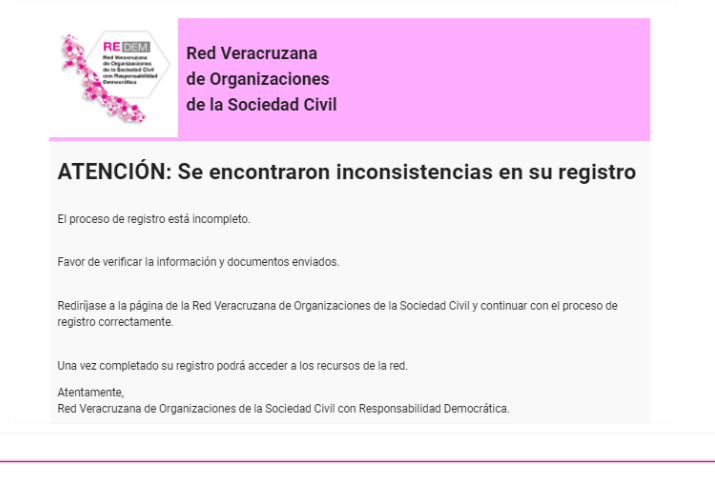

Se encontraron inconsistencias en su documentación

El personal de la Unidad Técnica de Vinculación con Órganos Desconcentrados y Organizaciones de la Sociedad Civil (UTVODESyOSC) encontró inconsistencias en los siguientes documentos:

- Acta constitutiva de la asociación
- Acreditación como representante legal

|                                                                                                    | Buscar |
|----------------------------------------------------------------------------------------------------|--------|
| PDF DE PRUEBA.pdf<br>Copia certificada digitalizada del acta constitutiva de la asociación.<br>2. Acreditación como representante legal * | Buscar |
| Copia certificada digitalizada del acta constitutiva de la asociación. 2. Acreditación como representante legal *                         |        |
| 2. Acreditación como representante legal *                                                                                                |        |
| PDE DE DRIJERA odf                                                                                                    |        |
| T DI DE I ROEDADAI                                                                                                    | Buscar |
| Copia certificada digitalizada del poder o escritura pública por la que se acredite a su representante legal.                             |        |
|                                                                                                    |        |
|                                                                                                    |        |

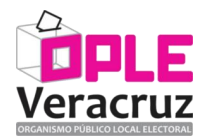

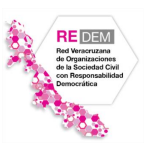

## 10. Aceptación del registro a la REDEM.

Se le informará a través de su correo electrónico y también mediante su cuenta de usuario de la Plataforma REDEM acerca de la aceptación de su registro.

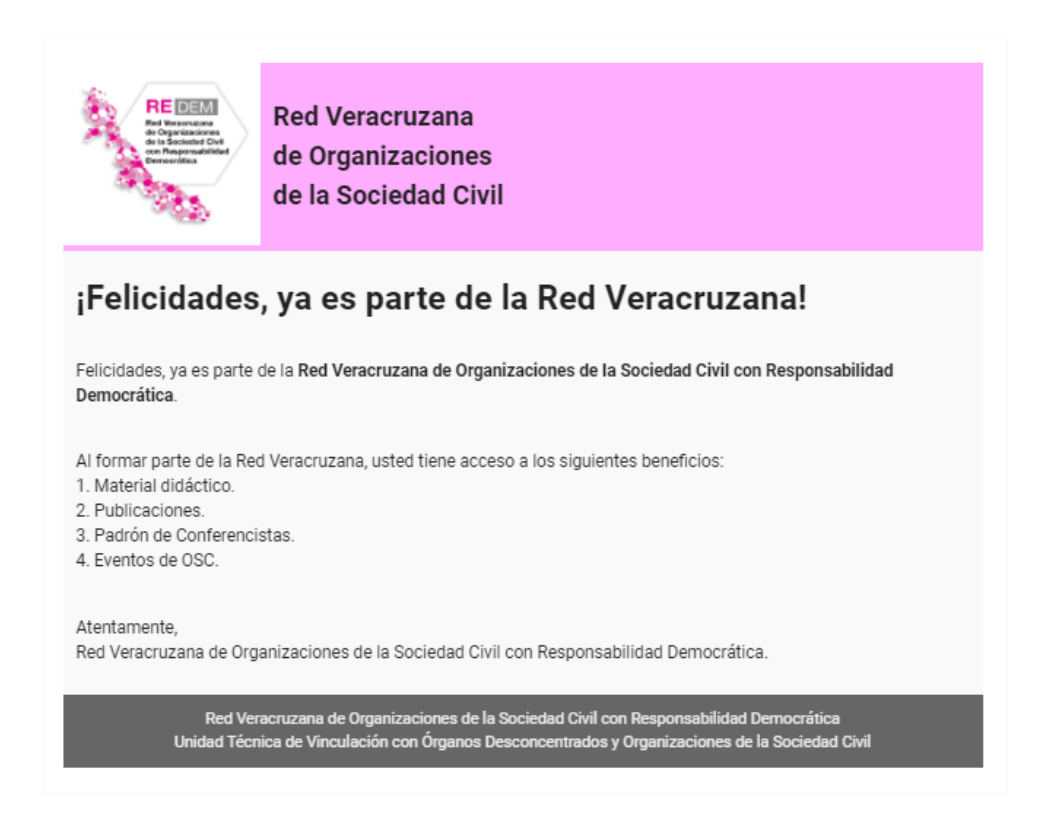

Para dudas o soporte técnico para su registro, favor de dirigirse a la Unidad Técnica de Vinculación con Órganos Desconcentrados y Organizaciones de la Sociedad Civil, a través del correo electrónico <u>odes@oplever.org.mx</u>, teléfono (228) 8 41 48 79, o bien directamente en sus oficinas ubicada en calle Benito Juárez No. 69, Zona Centro, C.P. 91000, Xalapa, Veracruz, México, en un horario de 9:00 a 15:00 horas, de lunes a viernes.